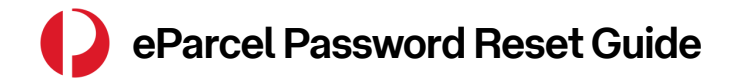

## **Resetting your Password**

The eParcel login experience has been upgraded to improve security.

If you have forgotten your password or it has expired, you can utilise the '**Forgot Password**' process to reset your password. A temporary password will be generated to the email address set up for your account.

To reset your password, you will require the username or email address set up for your account. If required, please contact your local administrator to obtain these details

More information on how administrators can set up users can be found on Page 3.

## On the eParcel home page:

1. Click on the 'Log in to eParcel' button.

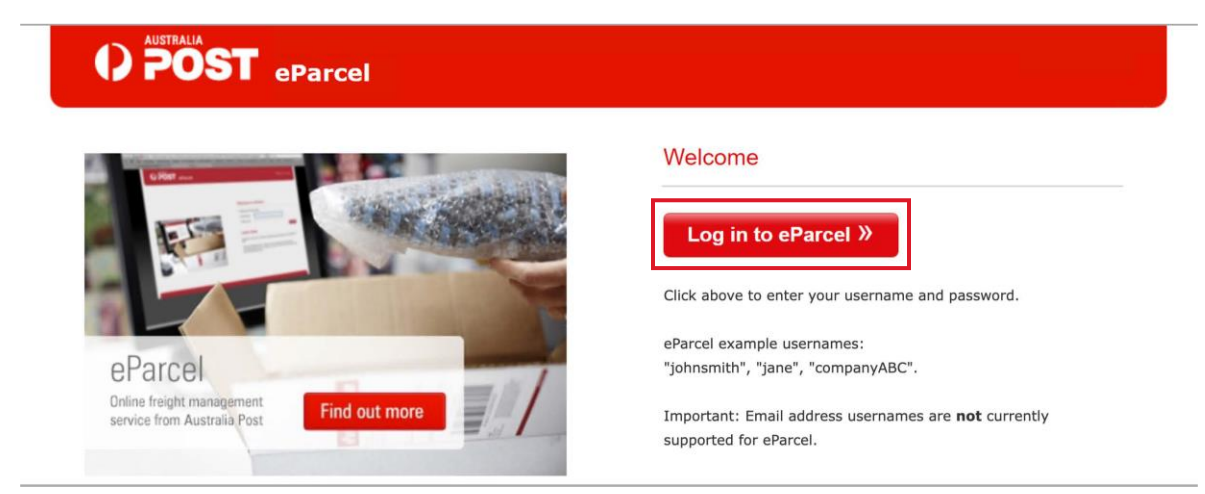

2. Click on 'Forgot password?' under the Username and Password fields.

|          | Log in to Australia Post                      |
|----------|-----------------------------------------------|
|          | Enter your details to log in to your account. |
|          |                                               |
|          | 12 Decisi                                     |
| User     | name                                          |
| Pass     | word                                          |
| Forgot p | assword?                                      |
|          | Log in                                        |
|          |                                               |

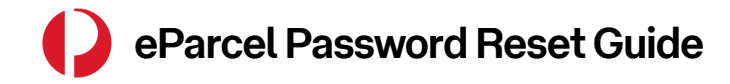

## **Resetting your Password**

3. Enter either the eParcel username *or* email address associated with your account, then click the '*Generate Password*' button.

| Parcel<br>Dniho freight management<br>service from Australia Post | eParcel - Reset Password Please enter either User Name or the Email Address associated with this account. User name Test123456 Please enter your Customer email address. Email Address Cenerate Password s |
|-------------------------------------------------------------------|----------------------------------------------------------------------------------------------------|

- 4. You will be sent an email notification with a temporary password. Copy and paste the temporary password into the eParcel log in screen, along with your existing username, then click '*Log in*'.
- 5. Once you have logged in, you will then be presented with a screen to change your temporary password to a password of your choice. You must create a password using the below convention:
  - Minimum length of 8 characters
  - Maximum length of 30 characters
  - Combination of upper and lower case
  - Include a numeric value

|                      | eParcel            |        | Logged in as 📜 🐂 📔 🥙   User Guide   Logout |  |  |  |
|----------------------|--------------------|--------|--------------------------------------------|--|--|--|
|                      |                    |        |                                            |  |  |  |
| Change My Pass       | word               |        |                                            |  |  |  |
| Current Password     | ****               | *      |                                            |  |  |  |
| New Password         | *****              | *      |                                            |  |  |  |
| Confirm New Password | *****              | *      |                                            |  |  |  |
| Back                 | Change My Password | Cancel |                                            |  |  |  |

- 6. Once you have entered your temporary password, your new password and confirmed your new password, click on '*Change My Password*' and you will then be presented with a pop-up confirming that your password has been changed.
- 7. Save this password in a safe place where you will remember it.

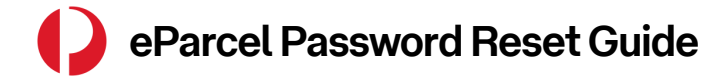

eParcel User Set Up

## Setting up Users as an Administrator

As the administrator of your eParcel user accounts it is important to make sure that the correct details have been set up in the system. This will assist users if they have forgotten their password or their password has expired.

When setting up users, follow these steps:

- 1. Click the 'Administration' tab
- 2. Click on 'Edit User Details'
- 3. Enter a Username for the user you are setting up
- 4. Enter the email address for that user
- 5. Select the account(s) the user requires access to
- 6. Set a password (follow the password conventions in Page 4)
- 7. Click 'Save'

| Manifests 👻                                            | Returns 👻                              | Consignments - | Search 👻               | Reference Data - | Reports 👻 | Administration                      |  |  |
|--------------------------------------------------------|----------------------------------------|----------------|------------------------|------------------|-----------|-------------------------------------|--|--|
| Add User                                               |                                        |                |                        |                  |           | Add User                            |  |  |
|                                                        | Change Password                        |                |                        |                  |           |                                     |  |  |
| User Details<br>Username TestUse                       | Manage Internal<br>Chargeback Accounts |                |                        |                  |           |                                     |  |  |
| First Name Test                                        |                                        |                |                        |                  |           | Merchant Location Details           |  |  |
| Last Name User * Email Test.User@testmail.com * Suburb |                                        |                |                        |                  |           | Edit Location - Return<br>Address   |  |  |
| Phone                                                  | Phone State                            |                |                        |                  |           |                                     |  |  |
| Postcode                                               | Postcode                               |                |                        |                  |           |                                     |  |  |
| Merchant Locati                                        | on Details - Aco                       | ess            |                        |                  |           | Modify User                         |  |  |
| Select User Acc                                        | <u>ess Selec</u>                       | t Charge To    | Trading Name           | Location ID      | 2         | Printer Setup                       |  |  |
|                                                        |                                        |                | Australia Post Parcels | DQ JDQ 34040     |           | View All Post Charge To<br>Accounts |  |  |
|                                                        |                                        |                | ustralia Postal Corpo  | ration 3490C     |           | Select Location                     |  |  |
|                                                        |                                        |                | ustralia Postal Corpo  | ration 2JD       |           | System Requirements<br>Check        |  |  |
| Authorisation D                                        | Contract Information                   |                |                        |                  |           |                                     |  |  |
| Role                                                   | GRP_Merchant                           | *              |                        |                  |           |                                     |  |  |
| Password * Inactive                                    |                                        |                |                        |                  |           |                                     |  |  |
| Confirm Password                                       |                                        |                |                        |                  |           |                                     |  |  |
| Back                                                   |                                        |                |                        |                  |           |                                     |  |  |

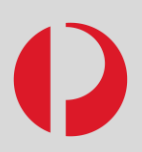

If you require support regarding any of the information provided in this guide, please reach out to our friendly Lodgement Tech Support team.

auspost.com.au/lodgement-techsupport